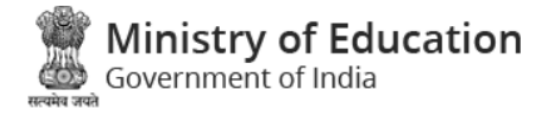

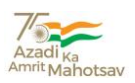

# Mission Education For Improvement of Learning Outcomes in

# Low Performing Districts (LPDs)

# **USER MANUAL**

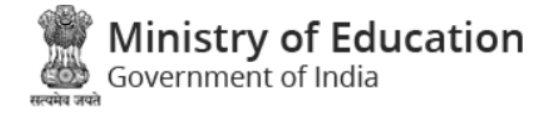

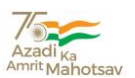

### Overview

The Indian School Education System is one of the largest in the world having 15 lakh+ schools, 97 lakh+ teachers, 26 crore+ students. The National Education Policy 2020 aims to address the many growing developmental imperatives of our country and bring transformative changes in education.

NEP 2020 proposes the revision and revamping of all aspects of the education structure, including its regulation and governance, to create a new system that is aligned with the aspirational goals of 21st century education, including SDG4.

Department of School Education and Literacy through its flagship schemes of Samagra Shiksha and PM POSHAN strives to enhance the education outcomes in terms of improving quality along with access and equity, across all levels.

## **Mission Education - Low Performing Districts (LPDs)**

- ✓ 10 districts have been identified based on their performance in NAS 2017 on various indicators.
- ✓ This Mission proposes to ensure time bound achievement of the goals and outcomes envisaged in the programme for the identified low performing districts and ensure their sustainability through systemic improvements.
- ✓ Targeted approach has been adopted to provide specific interventions to achieve the objective in stipulated time period of one year i.e. January 2022- March 2023.
- Existing resources along with new resources being proposed Samagra Shiksha 2022-23 will be utilised to obtain this objective.

CENTRAL BOARD OF SECONDARY EDUCATION Committed to Equity and Excellence in Education

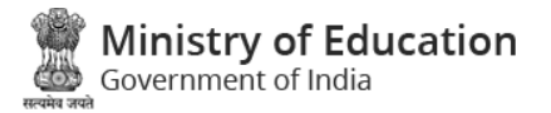

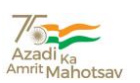

# **Objective of Mission Education**

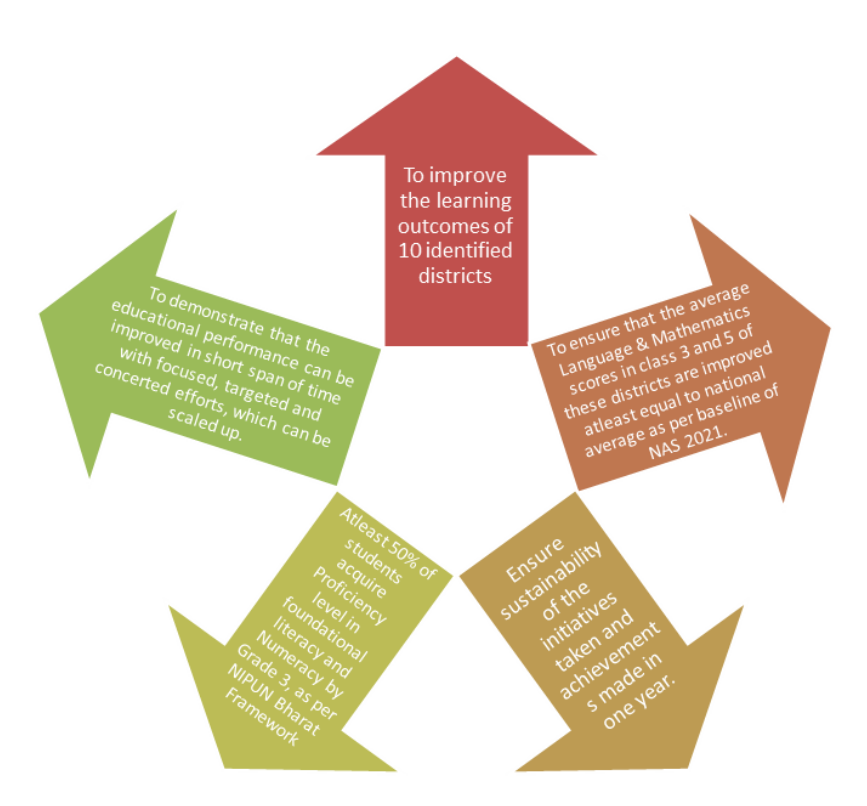

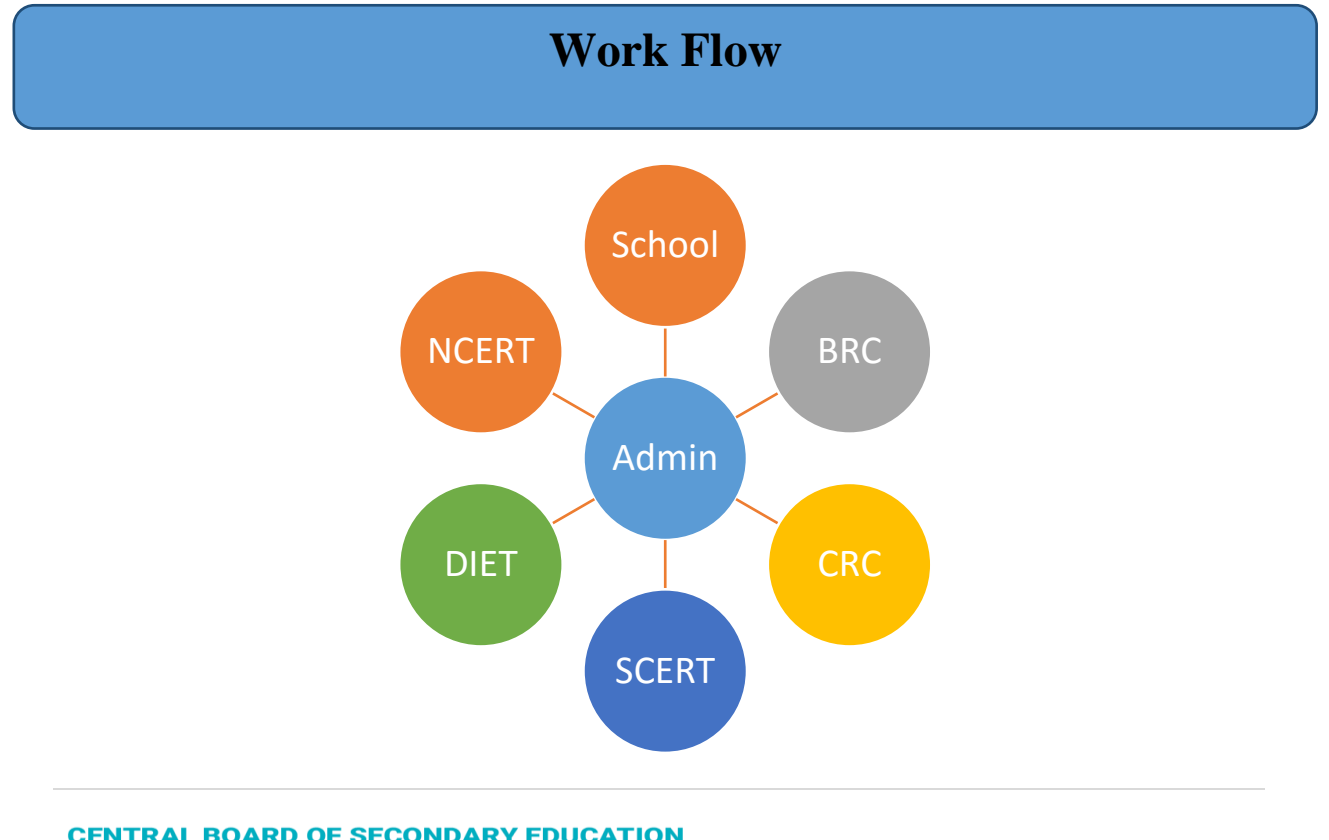

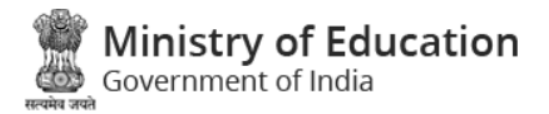

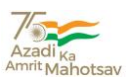

Admin will monitor the data, which are entered by School, CRC, BRP, SCERT and NCERT separately.

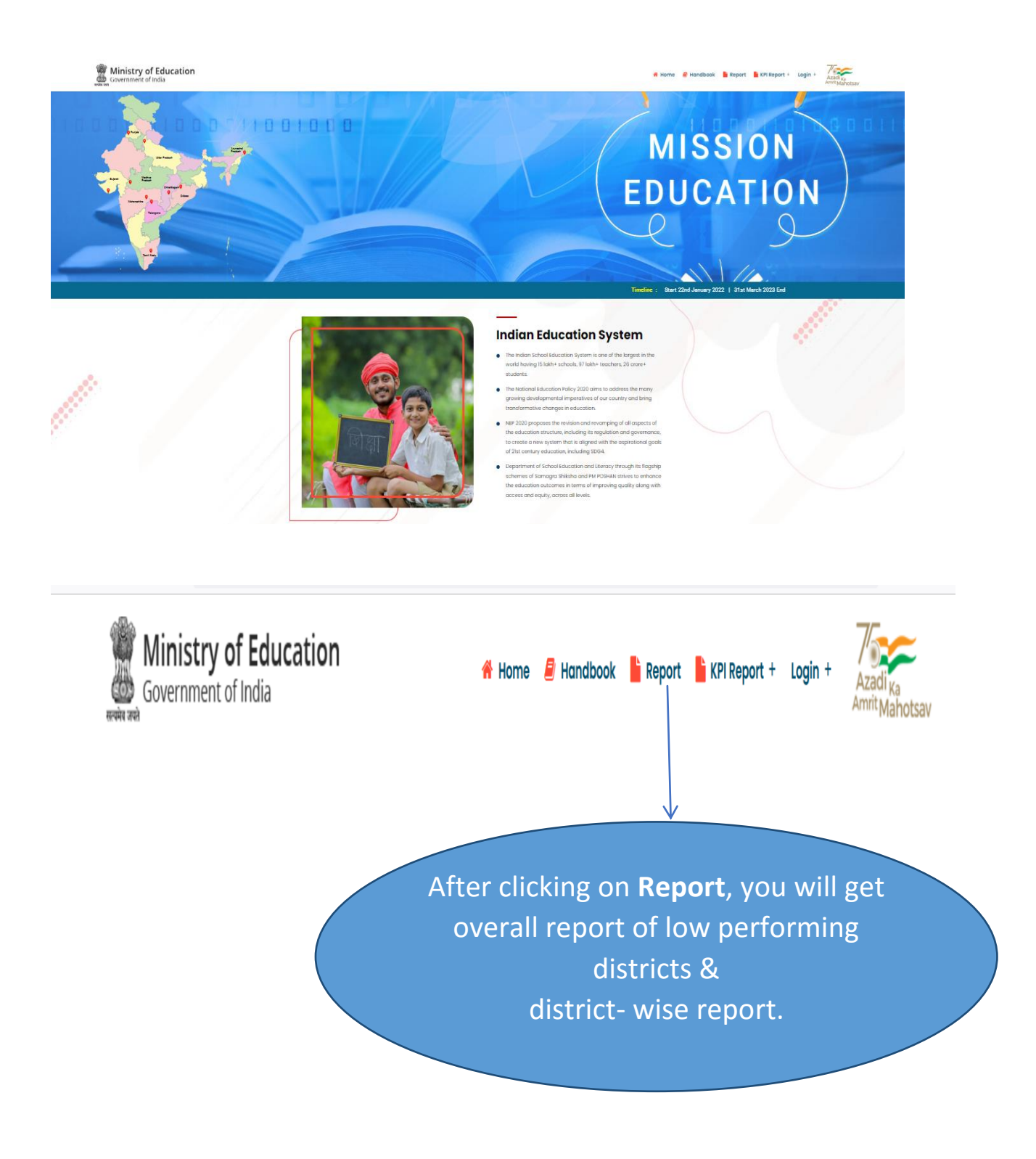

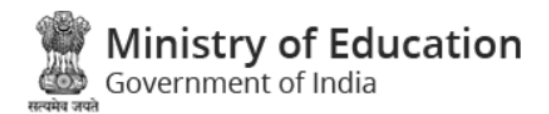

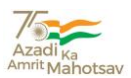

✓ Overall Report of Low Performing Districts and District wise Report is shown as follows:

| ID           | NO. OF STUDENTS   | NO. OF ENROL | LMENT TEACHERS  | PRESENT NO. OF TEACHEF | S   | NO. OF BRC | NO. OF CRC | NO. OF SCHOOL |
|--------------|-------------------|--------------|-----------------|------------------------|-----|------------|------------|---------------|
| 1            | 2185979           | 88345        |                 | 54                     |     | 91         | 843        | 15440         |
| <u>Distr</u> | ict-wise Report   |              |                 |                        |     |            |            |               |
| ID           | DISTRICT NAME     |              | NO. OF STUDENTS | NO. OF TEACHERS        | NO. | . OF BRC   | NO. OF CRC | NO. OF SCHOOL |
| 1            | ALIRAJPUR         |              | 171284          |                        | 6   |            | 59         | 2572          |
| 2            | CHANGLANG         |              | 33905           | 47                     | 7   |            | 13         | 343           |
| 3            | SHAMLI (PRABUDH N | NAGAR)       | 246080          |                        | 8   |            | 53         | 1446          |
| 4            | TIRUCHIRAPPALLI   |              | 494035          |                        | 16  |            | 184        | 2106          |
| 5            | DHAMTARI          |              | 170297          |                        | 4   |            | 81         | 1724          |
| 6            | MUKTSAR           |              | 199776          | 7                      | 6   |            | 38         | 793           |
| 7            | SAMBALPUR         |              | 187537          |                        | 9   |            | 147        | 1604          |
| 8            | ADILABAD          |              | 156555          |                        | 18  |            | 72         | 1466          |
| 9            | DIU (DIST)        |              | 9452            |                        | 1   |            | 3          | 40            |
| 10           | νανατμαι          |              | 517058          |                        | 16  |            | 193        | 3346          |

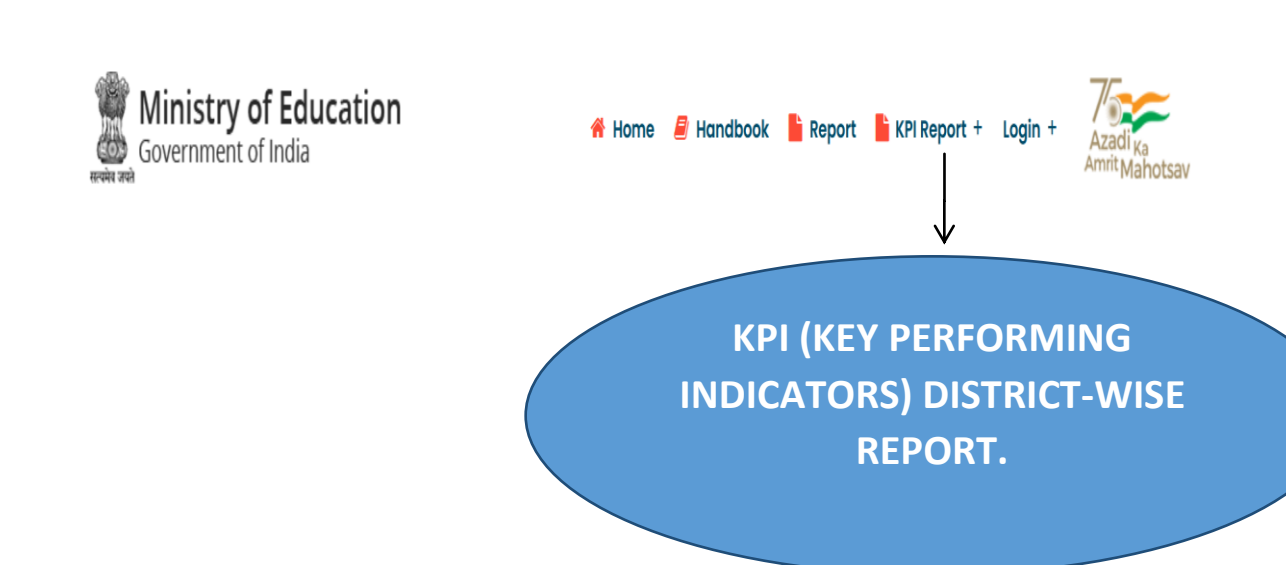

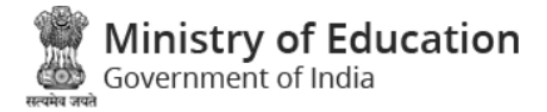

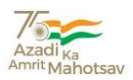

#### **KEY PERFORMING INDICATORS (KPI) REPORT**

| Government o                                                                                 | <b>f Education</b><br>f India                                                             | 😤 Но                                                                                  | me 🗐 Handbook                                                                                                    | Report | 📙 KPI Report + | Login +                                                | Azadi <sub>Ka</sub><br>Amrit Maho |
|----------------------------------------------------------------------------------------------|-------------------------------------------------------------------------------------------|---------------------------------------------------------------------------------------|----------------------------------------------------------------------------------------------------|--------|----------------|--------------------------------------------------------|-----------------------------------|
|                                                                                              |                                                                                           |                                                                                       |                                                                                                    |        |                |                                                        |                                   |
|                                                                                              |                                                                                           |                                                                                       |                                                                                                    |        |                |                                                        |                                   |
| Select Month Name                                                                            | Please Select 🗸                                                                           | SUBMIT                                                                                |                                                                                                    |        |                |                                                        | 🔒 PRINT                           |
|                                                                                              |                                                                                           | KPI REPORT                                                                            |                                                                                                    |        |                |                                                        |                                   |
|                                                                                              |                                                                                           | DISTRICT NAME - CHANGL                                                                | ANG                                                                                                    |        |                |                                                        |                                   |
|                                                                                              |                                                                                           | MONTH NAME - OVER ALL RE                                                              | PORT                                                                                                    |        |                |                                                        |                                   |
| <ol> <li>Percentage of stude</li> </ol>                                                      | ents acquired proficiency in foundational litera                                          | cy and Numeracy in grade 3 & 5                                                        |                                                                                                    |        |                |                                                        |                                   |
| Report PERCENTAGE OF STUDENTS ACQUIRED<br>PROFICIENCY IN FOUNDATIONAL<br>LITERACY IN GRADE 3 |                                                                                           | PERCENTAGE OF STUDENTS ACQUIRED<br>PROFICIENCY IN FOUNDATIONAL<br>NUMERACY IN GRADE 3 | PERCENTAGE OF STUDENTS ACQUIRED PERCENTAGE<br>PROFICIENCY IN FOUNDATIONAL PROFICIENCY<br>LITERACY IN GRADE 5 NUMERACY II |        |                | OF STUDENTS ACQUIRED<br>I IN FOUNDATIONAL<br>N GRADE 5 |                                   |
| NAS21                                                                                        | 46                                                                                        | 4                                                                                     | 654                                                                                                    |        | 654            |                                                        |                                   |
| MID22                                                                                        | 8                                                                                         | 78                                                                                    | 7                                                                                                    |        | 87             |                                                        |                                   |
|                                                                                              |                                                                                           | 46                                                                                    | 54                                                                                                    |        | 654            |                                                        |                                   |
| March23                                                                                      | 65                                                                                        | 40                                                                                    | 04                                                                                                    |        | 004            |                                                        |                                   |
| March23<br>• Percentage of child                                                             | 65<br>ren who have acquired grade level Oral Readin                                       | g Fluency                                                                             |                                                                                                    |        | 004            |                                                        |                                   |
| March23<br>Percentage of child<br>Year - 2022                                                | 65<br>ren who have acquired grade level Oral Readin<br>Percentage of children who have ac | g Fluency<br>quired grade level Oral Reading Fluency                                  |                                                                                                    |        | 004            |                                                        | 1230                              |

| Percentage of teachers completing FLN-NISHTHA successfully                                                                              | 63    |
|----------------------------------------------------------------------------------------------------|-------|
| Number of times the CRC/BRP visits the school to assess performance                                                                     |       |
| BRP                                                                                                    | 77    |
| CRC                                                                                                    | 16    |
| Percentage of Teachers using innovative pedagogies and toy/game-based pedagogy in the classrooms as reported through CRC/BRP visit      | 1400  |
| Development of Core TLM for literacy and mathematics & Percentage of foundational year(Class 1 to 5) students having access to Core TLM |       |
| Number of TLM Provided for Foundational Literacy                                                                                        | 470   |
| Percentage of TLM Provided for Foundational Literacy                                                                                    | 124 % |
| Number of TLM Provided for Foundational Numeracy                                                                                        | 18    |
| Percentage of TLM Provided for Foundational Numeracy                                                                                    | 5 %   |
| Percentage of schools where parents made aware of NIPUN Bharat Lakshyas                                                                 | 1039  |
| Teacher manuals, resource materials for teachers on FLN that are QR coded or Energized with e-content tagging through DIKSHA            | 1316  |
| Clearly defined learning outcomes and their explanation videos are available for Classes 1-5 in local language on DIKSHA                | 1246  |
| Percentage of children enrolled in Class 1 who underwent Vidya Pravesh- School preparation module                                       | 96    |

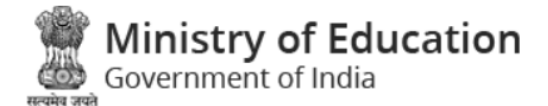

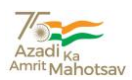

#### **SCHOOL LOGIN**

| Government of India | 🖷 Home 🗧 Handbook   Report 🌓 KPI Report + Login + 🛛 🗛 Azadi <sub>ka</sub> Arvit Mahotsav |
|---------------------|------------------------------------------------------------------------------------------|
|                     | SCHOOL LOGIN                                                                             |
|                     | 6377<br>Refresh<br>Kindly Enter Above Captcha<br>SIGN IN                                 |
|                     |                                                                                          |

- ✓ User will login via registered mobile number and captcha given on the screen.
- ✓ System will auto populate UDISE code &mobile number. User will enter OTP received on registered mobile number.

| Ministry of Education<br>Government of India |                                                     | Azadi <sub>Ka</sub><br>Amrit Mahotsav |
|----------------------------------------------|-----------------------------------------------------|---------------------------------------|
|                                              | DTP<br>UDISE CODE<br>Mobile No.<br>Please Enter OTP |                                       |

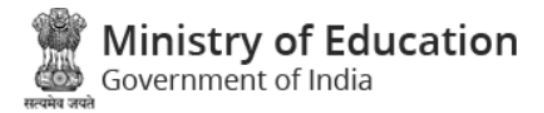

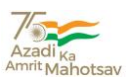

✓ After click on **Submit** button, it shows School details with "Reporting form", which will be filled by the School and Report, will be display in "Reporting Form Details".

| Government of India                                                                   |                                  | 👫 Home 🛛 🖉 Handbook                                                                                                    | Reporting Form IP Logout Azadi Ka<br>Amrit Mahotsa                |  |  |  |  |
|---------------------------------------------------------------------------------------|----------------------------------|----------------------------------------------------------------------------------------------------|-------------------------------------------------------------------|--|--|--|--|
|                                                                                       | GOVT. UPPER PRIMARY              | SCHOOL, PHANGTIP - CHANGLANG                                                                                                    |                                                                   |  |  |  |  |
|                                                                                       | REPORTING FORM                   | REPORTING FORM<br>DETAILS                                                                                                    |                                                                   |  |  |  |  |
| E PRINT                                                                               |                                  |                                                                                                    |                                                                   |  |  |  |  |
| PARTICULARS                                                                           | NUMBER                           | PARTICULARS                                                                                                    | NUMBER                                                            |  |  |  |  |
| UDISE+Code                                                                            | 12120100401                      | Total No. of Students Enrolled                                                                                                    | 55                                                                |  |  |  |  |
| Category                                                                              | Primary with Upper Primary       | Management Type                                                                                                    | Department of Education                                           |  |  |  |  |
| No. of Students Enrolle                                                               | <u>d grade wise</u>              |                                                                                                    |                                                                   |  |  |  |  |
| CLASS PARTICULARS                                                                     | CLASS DETAILS                    | SCHOOL PARTICULARS                                                                                                    | FACILITIES                                                        |  |  |  |  |
|                                                                                       |                                  |                                                                                                    |                                                                   |  |  |  |  |
| Pre-Primary                                                                           | 0                                | Drinking Water Facility                                                                                                    | Yes                                                               |  |  |  |  |
| Pre-Primary<br>Class 1                                                                | 0                                | Drinking Water Facility Girls Toilet                                                                                                    | Yes                                                               |  |  |  |  |
| Pre-Primary<br>Class 1<br>Class 2                                                     | 0<br>6<br>4                      | Drinking Water Facility       Girls Toilet       Boys Toilet                                                                                                    | Yes<br>No<br>Yes                                                  |  |  |  |  |
| Pre-Primary<br>Class 1<br>Class 2<br>Class 3                                          | 0<br>6<br>4<br>7                 | Drinking Water Facility       Girls Toilet       Boys Toilet       Library                                                                                            | Yes<br>No<br>Yes<br>Yes                                           |  |  |  |  |
| Pre-Primary<br>Class 1<br>Class 2<br>Class 3<br>Class 4                               | 0<br>6<br>4<br>7<br>14           | <ul> <li>Drinking Water Facility</li> <li>Girls Toilet</li> <li>Boys Toilet</li> <li>Library</li> <li>Boundary Wall</li> </ul>                                        | Yes<br>No<br>Yes<br>Yes<br>Barbed wire fencing                    |  |  |  |  |
| Pre-Primary<br>Class 1<br>Class 2<br>Class 3<br>Class 4<br>Class 5                    | 0<br>6<br>4<br>7<br>14<br>7      | <ul> <li>Drinking Water Facility</li> <li>Girls Toilet</li> <li>Boys Toilet</li> <li>Library</li> <li>Boundary Wall</li> <li>Electricity</li> </ul>                   | Yes<br>No<br>Yes<br>Yes<br>Barbed wire fencing<br>Available       |  |  |  |  |
| Pre-Primary<br>Class 1<br>Class 2<br>Class 3<br>Class 4<br>Class 5<br>No. of Teachers | 0<br>6<br>4<br>7<br>14<br>7<br>9 | <ul> <li>Drinking Water Facility</li> <li>Girls Toilet</li> <li>Boys Toilet</li> <li>Library</li> <li>Boundary Wall</li> <li>Electricity</li> <li>Internet</li> </ul> | Yes<br>No<br>Yes<br>Yes<br>Barbed wire fencing<br>Available<br>No |  |  |  |  |

✓ School have to submit "Reporting Form" every month. School can make changes in "Reporting Form" for that specific month only. After the completion of month, further modifications will not be allowed.

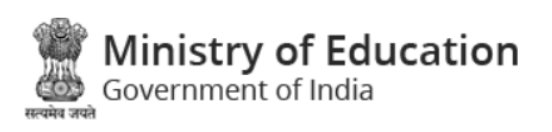

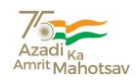

| Ministry of Education<br>Government of India                                                  | 😤 Home      | 릗 Handbook | 🖪 Reporting Form | 🗭 Logout | Azadi <sub>Ka</sub><br>Amrit Mahotsav |
|-----------------------------------------------------------------------------------------------|-------------|------------|------------------|----------|---------------------------------------|
| GOVT. PRIMARY SCHOOL,                                                                         | SABBAN - CI | HANGLANG   |                  |          |                                       |
|                                                                                               |             |            |                  |          |                                       |
| Back REPORTIN                                                                                 | IG FORM     |            |                  |          |                                       |
| Number of primary Teachers                                                                    |             |            |                  |          |                                       |
| Number of teachers completing FLN-NISHTHA successfully                                        |             |            |                  |          |                                       |
| Number of TLM Provided for Foundational Literacy                                              |             |            |                  |          |                                       |
| Number of TLM Provided for Foundational Numeracy                                              |             |            |                  |          |                                       |
| Number of Students of Classes (1-5) having access to the TLM resources                        |             |            |                  |          |                                       |
| Students having access to Core TLM                                                            |             |            |                  |          |                                       |
| Number of teachers teaching Classes (1-5) having access to the TLM resources                  |             |            |                  |          |                                       |
| No of children enrolled in Class 1                                                            |             |            |                  |          |                                       |
| No of children enrolled in Class I who underwent Vidya Pravesh- School preparation<br>module. |             |            |                  |          |                                       |

| CLASS 3                                                             | <u>CLASS 5</u>                                                      |
|---------------------------------------------------------------------|---------------------------------------------------------------------|
| Total no of students in class 3                                     | Total no of students in class 5                                     |
| Number of Students appeared in CCT                                  | Number of Students appeared in CCT                                  |
| Literacy Section                                                    | Literacy Section                                                    |
| No of students acquired 0-25% of marks in Language proficiency      | No of students acquired U-25% of marks in Language proticiency      |
| No of students acquired 25-50% of marks in Language proficiency     | No of students acquired 25-50% of marks in Language proficiency     |
| No of students acquired 50-75% of marks in Language proficiency     | No of students acquired 50-75% of marks in Language proficiency     |
| No of students acquired 75% and above marks in Language proficiency | No of students acquired 75% and above marks in Language proficiency |
| Numeracy Section                                                    | Numeracy Section                                                    |
| No of students acquired 0-25% of marks in Numeracy                  | No of students acquired 0-25% of marks in Numeracy                  |
| No of students acquired 25-50% of marks in Numeracy                 | No of students acquired 25-50% of marks in Numeracy                 |
| No of students acquired 50-75% of marks in Numeracy                 | No of students acquired 50-75% of marks in Numeracy                 |
| No of students acquired 75% and above marks in Numeracy             | No of students acquired 75% and above marks in Numeracy             |
|                                                                     |                                                                     |
|                                                                     |                                                                     |

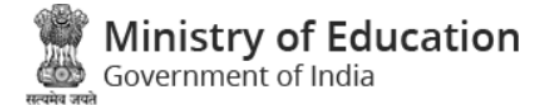

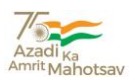

#### ✓ To view month-wise details, click on "Reporting Form Details"

| Government of India                                                 |          | 📌 Home 🧧 Handbook 🛛 Ngorting Form 🕞 Logo                                                  | ut<br>Azadi <sub>Ka</sub><br>Amrit Mahotsav |  |  |  |
|---------------------------------------------------------------------|----------|-------------------------------------------------------------------------------------------|---------------------------------------------|--|--|--|
|                                                                     | GPS DABV | VALI RAHURIANWALI - MUKTSAR                                                               |                                             |  |  |  |
| ack                                                                 | !        | REPORTING DETAILS                                                                         |                                             |  |  |  |
| EBRUARY                                                             |          |                                                                                           |                                             |  |  |  |
| PARTICULARS                                                         | DETAILS  | PARTICULARS                                                                               | DETAILS                                     |  |  |  |
| Month                                                               | February | Number of primary Teachers                                                                | 1                                           |  |  |  |
| Number of teachers completing FLN-NISHTHA successfully              |          | Number of TLM Provided for Foundational Literacy                                          |                                             |  |  |  |
| Number of TLM Provided for Foundational Numeracy                    |          | Number of Students of Classes (1-5) having access to the TLM resources                    |                                             |  |  |  |
| Students having access to Core TLM                                  |          | Number of teachers teaching Classes (1-5) having access to the TLM resources              |                                             |  |  |  |
| No. of children enrolled in Class 1                                 |          | No of children enrolled in Class 1 who underwent Vidya Pravesh- School preparation module |                                             |  |  |  |
| CLASS 3                                                             |          | CLASS 5                                                                                   |                                             |  |  |  |
| Total no of students in class 3                                     |          | Total no of students in class 5                                                           |                                             |  |  |  |
| Number of Students appeared in CCT                                  |          | Number of Students appeared in CCT                                                        |                                             |  |  |  |
| Literacy Section                                                    |          | Literacy Section                                                                          |                                             |  |  |  |
| No. of students acquired 0-25% of marks in Language proficiency     |          | No. of students acquired 0-25% of marks in Language proficiency                           |                                             |  |  |  |
| No. of students acquired 25-50% of marks in Language proficiency    |          | No. of students acquired 25-50% of marks in Language proficiency                          |                                             |  |  |  |
| No of students acquired 50-75% of marks in Language proficiency     |          | No of students acquired 50-75% of marks in Language proficiency                           |                                             |  |  |  |
| No of students acquired 75% and above marks in Language proficiency |          | No of students acquired 75% and above marks in Language proficiency                       |                                             |  |  |  |
| Numeracy Section                                                    |          | Numeracy Section                                                                          |                                             |  |  |  |
| No of students acquired 0-25% of marks in Numeracy                  |          | No of students acquired 0-25% of marks in Numeracy                                        |                                             |  |  |  |
| No of students acquired 25-50% of marks in Numeracy                 |          | No of students acquired 25-50% of marks in Numeracy                                       |                                             |  |  |  |
| No of students acquired 50-75% of marks in Numeracy                 |          | No of students acquired 50-75% of marks in Numeracy                                       | vate Window                                 |  |  |  |
| No of students acquired 75% and above marks in Numeracy             |          | No of students acquired 75% and above marks in Numeracy Go to                             | Settings to activ                           |  |  |  |

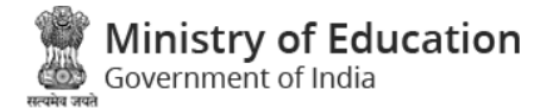

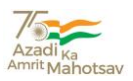

#### Block Resource Centre (BRC)-MIS login Page

✓ BRC-MIS can Login from this page, where user can able to update the mobile number of CRC and create the user of BRP and have the facility to allot the number of Schools to BRP.

| Government of India | 🐐 Home 🧧 Handbook   Report   KPI Report + Login + 📈 Azadi <sub>ka</sub><br>Amili Mahotsav |
|---------------------|-------------------------------------------------------------------------------------------|
| <image/>            | BRC-MIS LOGIN<br>Mobile No *<br>0751<br>Refresh<br>Kindly Enter Above Captcha *           |
|                     |                                                                                           |

#### ENTER OTP RECEIVED ON REGISTERED MOBILE NUMBER

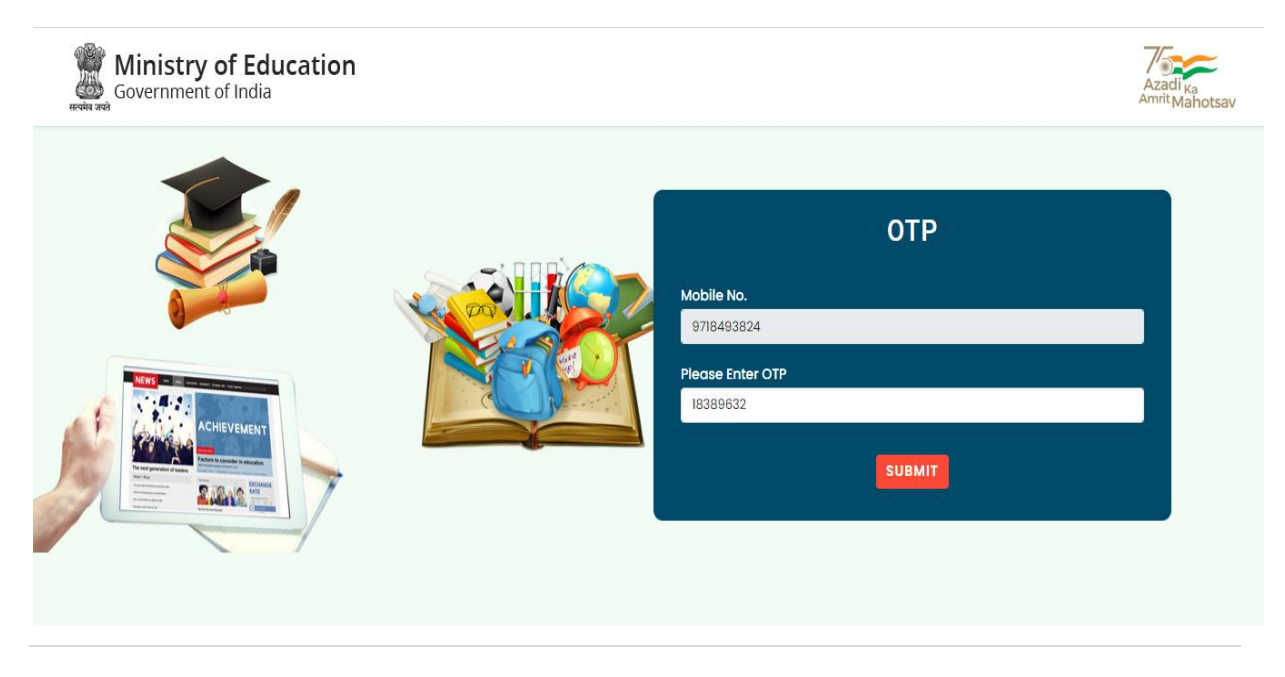

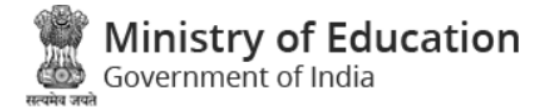

ഷം

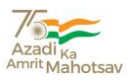

\_\_\_

 ✓ BRC MIS can create the CRC user as well as update the mobile number of CRC from "Create CRC Login". BRC MIS can create the BRP user from "Create BRP Login". BRC MIS can view selected BRP user details from "BRP Login Details" option.

| Government of In | <b>Education</b><br><sub>dia</sub>   | 😤 Home 🛛 릗 Handboo                       | k 🚦 BRC-MIS Dashboard | Logout Azadi Ka<br>Amrit Mah |
|------------------|--------------------------------------|------------------------------------------|-----------------------|------------------------------|
|                  | Use                                  | er Name - Manendra Geh                   | lot                   |                              |
|                  | CREATE CRC LOGIN<br>(TOTAL CRC - 13) | CREATE BRP LOGIN<br>(TOTAL SCHOOL - 403) | BRP LOGIN DETAILS     | s                            |
|                  |                                      | BRC DETAILS                              |                       |                              |
| PARTICULARS      | DETAILS                              | PARTICULAR                               | S DETAILS             |                              |
|                  | Manendra Gehlot                      | Mobile No                                | 786926                | 5337                         |
| Name of BRC      |                                      |                                          |                       |                              |

✓ BRC-MIS user can create CRC login by using "Create Login ID" option.

| Ministry of Education |      |            |                |                     | # Home | 릗 Handbook | 🖹 BRC-MIS Dashboard | 🗭 Logout | Azadi <sub>Ka</sub><br>Amrit Mahotsav |
|-----------------------|------|------------|----------------|---------------------|--------|------------|---------------------|----------|---------------------------------------|
|                       |      |            | User Name      | e - Manendra Gehlot |        |            |                     |          |                                       |
|                       |      |            |                |                     |        |            |                     |          |                                       |
|                       | Sack |            | CRE            | ATE CRC LOGIN       |        |            |                     |          |                                       |
|                       | Id   | CRCID      | CRC Block Name |                     | Action |            |                     |          |                                       |
|                       | 1    | 2349020311 | ALIRAJPUR      | CREATE LOGIN ID     |        |            |                     |          |                                       |
|                       | 2    | 2349020309 | ALIRAJPUR      | CREATE LOGIN ID     |        |            |                     |          |                                       |
|                       | 3    | 2349020307 | ALIRAJPUR      | CREATE LOGIN ID     |        |            |                     |          |                                       |
|                       | 4    | 2349020302 | ALIRAJPUR      | CREATE LOGIN ID     |        |            |                     |          |                                       |
|                       | 5    | 2349020313 | ALIRAJPUR      | CREATE LOGIN ID     |        |            |                     |          |                                       |
|                       | 6    | 2349020306 | ALIRAJPUR      | CREATE LOGIN ID     |        |            |                     |          |                                       |
|                       | 7    | 2349020305 | ALIRAJPUR      | CREATE LOGIN ID     |        |            |                     |          |                                       |
|                       | 8    | 2349020301 | ALIRAJPUR      | CREATE LOGIN ID     |        |            |                     |          |                                       |
|                       | 9    | 2349020312 | ALIRAJPUR      | CREATE LOGIN ID     |        |            |                     |          |                                       |
|                       | 10   | 2349020303 | ALIRAJPUR      | CREATE LOGIN ID     |        |            |                     |          |                                       |
|                       | n    | 2349020304 | ALIRAJPUR      | CREATE LOGIN ID     |        |            |                     |          |                                       |
|                       | 12   | 2349020308 | ALIRAJPUR      | CREATE LOGIN ID     |        |            |                     |          |                                       |
|                       | 13   | 2349020310 | ALIRAJPUR      | CREATE LOGIN ID     |        |            |                     |          |                                       |
|                       |      |            |                |                     |        |            |                     |          |                                       |
|                       |      |            |                |                     |        |            |                     |          |                                       |

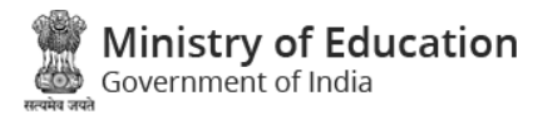

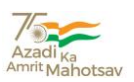

#### $\checkmark~$ User has to fill information given on the "CRC Login ID Form".

| Ministry of Education |                                                                              | 🐔 Home              | 🕘 Handbook | 🚦 BRC-MIS Dashboar | d 🕒 Logout                                 | Azadi <sub>Ka</sub><br>Amrit Mahotsav  |  |
|-----------------------|------------------------------------------------------------------------------|---------------------|------------|--------------------|--------------------------------------------|----------------------------------------|--|
|                       | Use                                                                          | r Name - Manendra G | ehlot      |                    |                                            |                                        |  |
|                       | Back      CRC-ID      2349020311  Block Name      ALIRAJPUR  Name  Mobile No | r Name - Manenara G | eniot      | Af<br>SL<br>CF     | ter clicl<br>IBMIT I<br>C login<br>be crea | king on<br>button.<br>ID will<br>ated. |  |
|                       |                                                                              | SUBMIT              |            |                    |                                            |                                        |  |

✓ BRC-MIS have the facility to allot the number of Schools to BRP users.

| Government of Ir | <u>PLEAS</u>  | E ENTER BRP DETAILS        |        | Logout Azadi <sub>Ka</sub><br>Amrit Mahotsav |
|------------------|---------------|----------------------------|--------|----------------------------------------------|
|                  | BRP Name      |                            |        |                                              |
| Back             | BRP Mobile No |                            |        |                                              |
|                  | S             | CANCEL                     |        | SAVE                                         |
| ld               | UDISE-ID      | School Name                | Action |                                              |
| 1                | 23490206301   | P S MAYALA                 |        |                                              |
| 2                | 23490210504   | UG EGS KANASIYA F. RAJAWAT |        |                                              |
| 3                | 23490211206   | UG EGS KAPHI F. SEJGAON    |        |                                              |
| 4                | 23490200130   | PS SARASWATI GYAN MANDIR A |        |                                              |
| 5                | 23490204005   | AASHRAM SHALA ALIRAJPUR    |        |                                              |
| 6                | 23490210610   | P S MASANI                 |        |                                              |
| 7                | 23490210803   | UG EGS PATEL F BEGARI      |        |                                              |
| 8                | 23490208101   | P S PATEL FALIYA KHARKHARI |        |                                              |
| 9                | 23490204505   | UG EGS SINDHI F. RICHHAWI  |        |                                              |

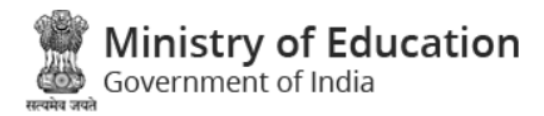

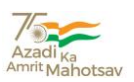

 $\checkmark$  User can search the details by entering the UDISE Code in the "search text box".

| Gove                  | <b>tistry of Ec</b><br>rnment of Indi | ducation<br>a               | *                     | Home 🚪 Handbook | BRC-MIS Dashboar | d 🕞 Logout | Azadi <sub>Ka</sub><br>Amrit Mahotsa |  |
|-----------------------|---------------------------------------|-----------------------------|-----------------------|-----------------|------------------|------------|--------------------------------------|--|
|                       |                                       |                             | User Name - Manend    | ra Gehlot       |                  |            |                                      |  |
|                       |                                       |                             |                       |                 |                  |            |                                      |  |
| 🕈 Back                |                                       |                             | <u>BRP LOGIN DETA</u> | <u>ILS</u>      |                  |            |                                      |  |
| Search Type to Search |                                       |                             |                       |                 |                  |            |                                      |  |
| ld                    | UDISE-ID                              | School Name                 |                       | Name of BRP     | Mobile N         | 0          |                                      |  |
| 1                     | 2349020640<br>3                       | UG EGS UGONA FA. KHARPAI    |                       | Pratham         | 807652           | 2199       |                                      |  |
| 2                     | 23490203801                           | P S THORSINDHI OHARI FALIYA |                       | Pratham         | 807652           | 2199       |                                      |  |
| 3                     | 23490205001                           | PS BILVAT S-2               |                       | Pratham         | 807652           | 2199       |                                      |  |
|                       |                                       |                             |                       |                 |                  |            |                                      |  |
|                       |                                       |                             |                       |                 |                  |            |                                      |  |

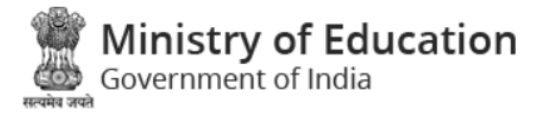

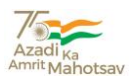

#### Block Resource Person (BRP) Login

✓ The BRP user can login from the login page by their registered Mobile number and captcha visible on their screen.

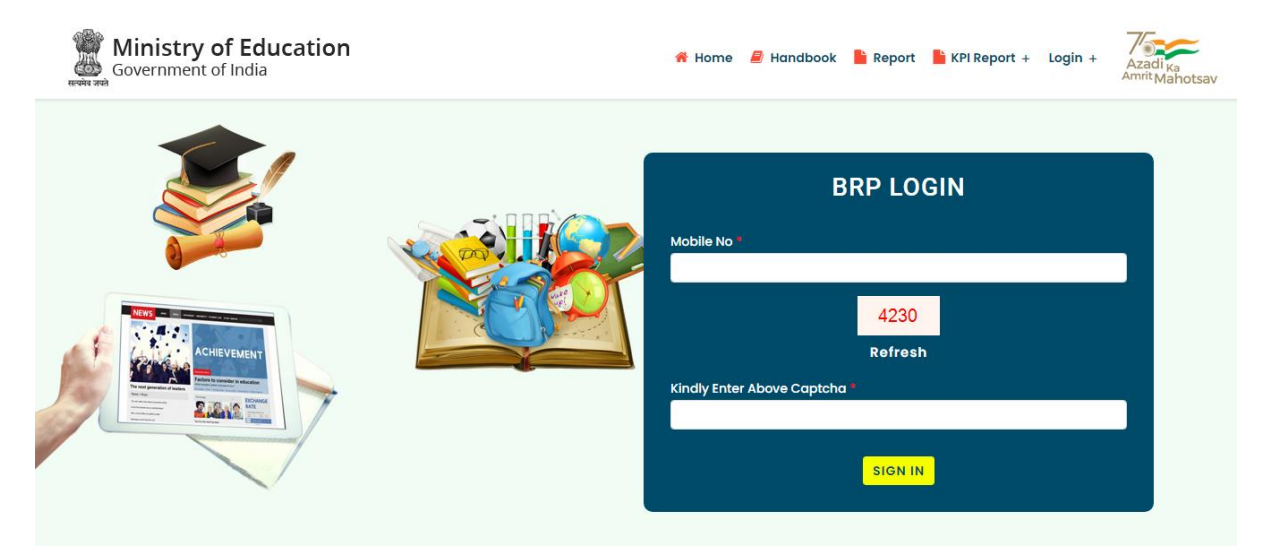

✓ The details of BRP will appear after login.

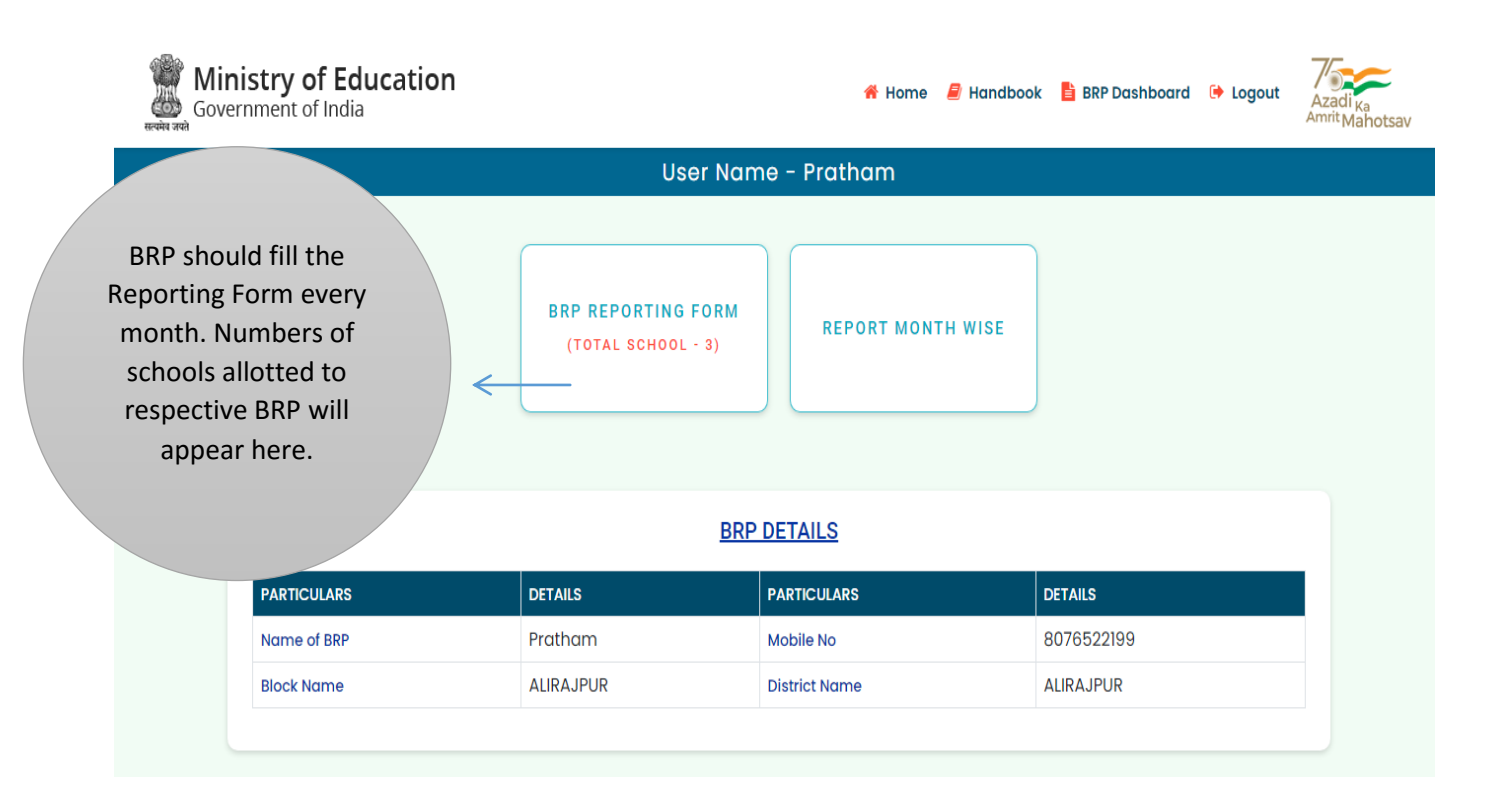

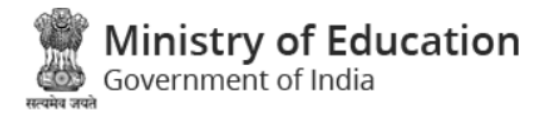

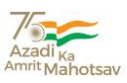

✓ BRP-Reporting form will appear as follows, where BRP can search the school by entering UDISE code in Search option. After entering the data in one single row, school have to click on the respective **SUBMIT** button to save the data.

| Gove   | HISTRY OF EC<br>ernment of Indi | a                                 |                                                                                |                                      |                               | 🖌 Home                                                | landbook                                                                                     | 🔓 BRP Dashb                                                                                           | oard 🕞 Logo                                                    | ut Azadi <sub>Ka</sub><br>Amrit Mah |
|--------|---------------------------------|-----------------------------------|--------------------------------------------------------------------------------|--------------------------------------|-------------------------------|-------------------------------------------------------|----------------------------------------------------------------------------------------------|----------------------------------------------------------------------------------------------------|----------------------------------------------------------------|-------------------------------------|
|        |                                 |                                   |                                                                                | Us                                   | er Name -                     | Pratham                                               |                                                                                              |                                                                                                    |                                                                |                                     |
| 🕈 Back |                                 |                                   |                                                                                | <u>B</u>                             | RP REPORT                     | NG FORM                                               |                                                                                              |                                                                                                    |                                                                |                                     |
| Search | Type to Search                  |                                   |                                                                                |                                      |                               |                                                       |                                                                                              |                                                                                                    |                                                                |                                     |
| ld     | UDISE-ID                        | School Name                       | Number of<br>times the BRP<br>visits the<br>school to<br>assess<br>performance | Total<br>Enrolment<br>(Class I to V) | No. of<br>Students<br>Present | No. of<br>Teachers<br>using<br>innovative<br>pedagogy | No. of<br>teachers<br>teaching<br>Classes 1-5<br>who have<br>access to<br>these<br>resources | No. of Teacher<br>manuals,<br>resource<br>materials for<br>teachers on<br>FLN provided<br>to Teachers | No. of parents<br>made aware<br>of NIPUN<br>Bharat<br>Lakshyas | Action                              |
| 1      | 23490205001                     | PS BILVAT S-<br>2                 | 2 v                                                                            | 77                                   | 2                             | 1                                                     | 4                                                                                            | 8                                                                                                    | 24                                                             | SUBMIT                              |
| 2      | 2349020640<br>3                 | UG EGS<br>Ugona Fa.<br>Kharpai    | 2 v                                                                            | 47                                   | 9                             | 7                                                     | 8                                                                                            | 5                                                                                                    | 8                                                              | SUBMIT                              |
| 3      | 23490203801                     | P S<br>THORSINDHI<br>OHARI FALIYA | Please St v                                                                    | 35                                   |                               |                                                       |                                                                                              |                                                                                                    |                                                                | SUBMIT                              |

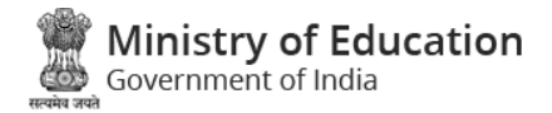

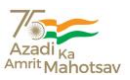

#### **Month wise Report of BRP Details**

✓ BRP can view the report of schools with month-wise option given in the page. Select the month and it will show the details of that month. There is a facility to export the data into excel format.

| Government o              | f India                                            |                                   |                            |                           | 😤 Home                                          | 📕 Handbook                                                                          | 📋 BRP Dashboard                                                                                    | Logout Azac<br>Amrit                                        |
|---------------------------|----------------------------------------------------|-----------------------------------|----------------------------|---------------------------|-------------------------------------------------|-------------------------------------------------------------------------------------|----------------------------------------------------------------------------------------------------|-------------------------------------------------------------|
|                           |                                                    |                                   | Us                         | er Name - Prat            | :ham                                            |                                                                                     |                                                                                                    |                                                             |
|                           |                                                    |                                   |                            |                           |                                                 |                                                                                     |                                                                                                    |                                                             |
| Back                      |                                                    |                                   | BRP REPORTIN               | NG FORM DETAILS           | S MONTHLY WISE                                  |                                                                                     |                                                                                                    |                                                             |
|                           |                                                    |                                   |                            |                           |                                                 |                                                                                     |                                                                                                    | EXPORT TO E                                                 |
|                           |                                                    |                                   |                            |                           |                                                 |                                                                                     |                                                                                                    |                                                             |
| APRIL                     |                                                    |                                   |                            |                           |                                                 |                                                                                     |                                                                                                    |                                                             |
| TOTAL VISIT               | VISIT DATE                                         | TOTAL ENROLMENT<br>(CLASS I TO V) | NO. OF STUDENTS<br>Present | NO. OF STUDENTS<br>Absent | NO. OF TEACHERS<br>Using innovative<br>Pedagogy | NO. OF TEACHERS<br>TEACHING CLASSES<br>1-5 WHO HAVE<br>ACCESS TO THESE<br>RESOURCES | NO. OF TEACHER<br>MANUALS, RESOURCE<br>MATERIALS FOR<br>TEACHERS ON FLN<br>PROVIDED TO<br>TEACHERS | NO. OF PARENTS<br>Made Aware of<br>Nipun Bharat<br>Lakshyas |
| School Name : P           | S BILVAT S-2                                       |                                   |                            |                           |                                                 |                                                                                     |                                                                                                    |                                                             |
| 1                         | 13-04-2022                                         | 77                                | 4                          | 73                        | 2                                               | 3                                                                                   | 1                                                                                                  | 2                                                           |
| 2                         | 12-04-2022                                         | 77                                | 2                          | 75                        | 1                                               | 4                                                                                   | 8                                                                                                  | 24                                                          |
| 2                         | 12-04-2022                                         | 77                                | 2                          | 75                        | 1                                               | 4                                                                                   | 8                                                                                                  | 24                                                          |
| -                         |                                                    | 77                                | 2                          | 75                        | 1                                               | 4                                                                                   | 8                                                                                                  | 24                                                          |
| 2                         | 12-04-2022                                         |                                   |                            |                           |                                                 |                                                                                     |                                                                                                    |                                                             |
| 2<br>School Name : U      | 12-04-2022<br>G EGS UGONA FA. KHARPA               |                                   |                            |                           |                                                 |                                                                                     |                                                                                                    |                                                             |
| 2<br>School Name : U<br>1 | 12-04-2022<br>G EGS UGONA FA. KHARPA<br>18-04-2022 | 47                                | б                          | 41                        | 5                                               | 6                                                                                   | 4                                                                                                  | 6                                                           |

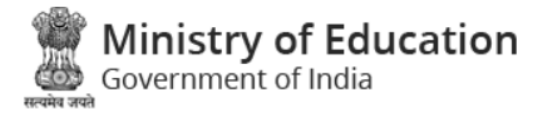

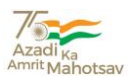

#### **Cluster Resource Centre (CRC) LOGIN**

 ✓ CRC can login with their respective registered mobile number and captcha visible on the screen.

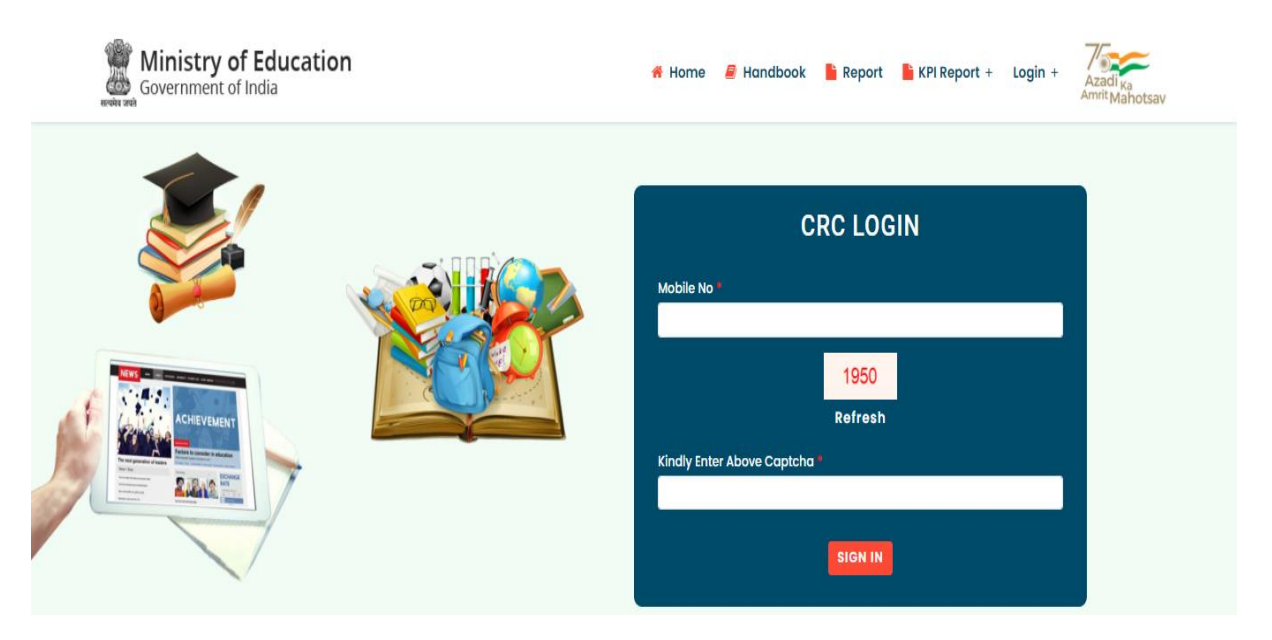

✓ After login, below page shows the details of CRC. They have the facility to update the mobile number of School Principal/Head Master against their UDISE Code. Number of reporting schools will also be shown in the tab of "CRC Reporting Form".

| Government of India |                                                   | 者 Home                  | 🛢 Handbook 🛛 皆 CRC Dashboard | d 🕞 Logout Azadi <sub>Ka</sub><br>Amrit Mahotsav |  |
|---------------------|---------------------------------------------------|-------------------------|------------------------------|--------------------------------------------------|--|
|                     | User Name - Sandee                                | əp Chauhan              |                              |                                                  |  |
|                     | UPDATE SCHOOL<br>MOBILE NO<br>(TOTAL SCHOOL - 51) | FORM<br>- 51) CRC REPOR | T MONTH<br>E                 |                                                  |  |
|                     | CRC DETAIL                                        | <u>.s</u>               |                              |                                                  |  |
| PARTICULARS         | DETAILS                                           | PARTICULARS             | DETAILS                      |                                                  |  |
| Name of CRC         | Sandeep Chauhan                                   | Mobile No               | 9718547987                   |                                                  |  |
| Block Name          | MIAO                                              | District Name           | CHANGLANG                    |                                                  |  |
|                     |                                                   |                         |                              |                                                  |  |

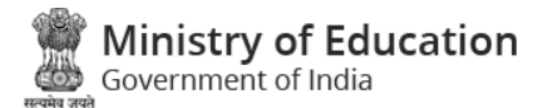

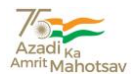

|          |                                 | To update the mobile number | mobile number, enter the nev<br>er in the text box, and click on<br><b>UPDATE</b> button. |                                               |
|----------|---------------------------------|-----------------------------|-------------------------------------------------------------------------------------------|-----------------------------------------------|
| Governm  | ry of Education<br>ent of India |                             | 👫 Home 🛛 🔒 Handbo                                                                         | ok CRC Dashboard 🕞 Logout Azadi <sub>Ka</sub> |
|          |                                 | ι                           | lser Name - Sandeep Chauhan                                                               |                                               |
| the Back |                                 |                             | UPDATE MOBILE NO                                                                          | 4                                             |
| ld       | CRCID                           | UDISED                      | School Name                                                                               | Mobile No Action                              |
| 1        | 1212020002                      | 12120206101                 | GOVT. UPPER PRIMARY SCHOOL, DEVPURI                                                       | 6009666927 UPDATE                             |
| 2        | 1212020002                      | 12120206101                 | GOVT. UPPER PRIMARY SCHOOL, DEVPURI                                                       | 6009668927 UPDATE                             |
| 3        | 1212020002                      | 12120211701                 | GOVT. PRIMARY SCHOOL, DHARAMPUR-III                                                       | 6062224934 UPDATE                             |
| 4        | 1212020002                      | 12120211701                 | GOVT. PRIMARY SCHOOL, DHARAMPUR-III                                                       | 9962224935 UPDATE                             |
| 5        | 1212020002                      | 12120211702                 | GOVT. PRIMARY SCHOOL, DHARAMPUR-I                                                         | 9612666240 UPDATE                             |
| 6        | 1212020002                      | 12120211702                 | GOVT. PRIMARY SCHOOL, DHARAMPUR-I                                                         | 9612666251 UPDATE                             |
| 7        | 1212020002                      | 12120202501                 | GOVT. PRIMARY SCHOOL, NEW YUMCHUM                                                         | 9402969290 UPDATE                             |
| 8        | 1212020002                      | 12120203101                 | GOVT. PRIMARY SCHOOL, KHACHANG                                                            | 9612427387 UPDATE                             |
| 9        | 1212020002                      | 12120202601                 | GOVT. UPPER PRIMARY SCHOOL, DHARAMPUR-II                                                  | 873322707 UPDATE                              |
| 10       | 1212020002                      | 12120201602                 | BETHAL ENGLISH SCHOOL NEW KHAMLANG                                                        | 8011587476 UPDATE                             |
| 11       | 1212020002                      | 12120201801                 | GOVT. UPPER PRIMARY SCHOOL, SONGKING                                                      | Activate Windows                              |
| 12       | 1212020002                      | 12120203202                 | FOUNDATION ENGLISH SCHOOL, BALINONG                                                       | 9366941189 UPDATE                             |

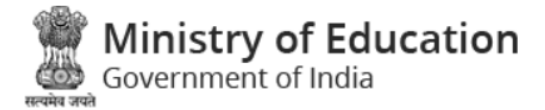

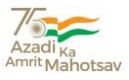

✓ CRC–Reporting details will be appearing as follows, where CRC can search the school by entering the UDISE code in Search option. After entering the data in one single row, school have to click on the respective **submit** button to save the data.

|        |                |             |                                                  |                                                                      | Jser Name -                       | Sandeep Cl                 | nauhan                                          |                                                                                     |                                                                                                    |                                                             |        |
|--------|----------------|-------------|--------------------------------------------------|----------------------------------------------------------------------|-----------------------------------|----------------------------|-------------------------------------------------|-------------------------------------------------------------------------------------|----------------------------------------------------------------------------------------------------|-------------------------------------------------------------|--------|
| 🕈 Back |                |             |                                                  |                                                                      | <u>CRC REP</u>                    | ORTING DETAI               | <u>LS</u>                                       |                                                                                     |                                                                                                    |                                                             |        |
| Id     | Type to Search | UDISE-ID    | School Name                                      | Number of times<br>CRC Visits the<br>School to assess<br>performance | Total Enrolment<br>(Class I to V) | No. of Students<br>Present | No. of Teachers<br>using innovative<br>pedagogy | No. of teachers<br>teaching<br>Classes 1-5 who<br>have access to<br>these resources | No. of Teacher<br>manuals,<br>resource<br>materials for<br>teachers on FLN<br>provided to<br>Teachers | No. of parents<br>made aware of<br>NIPUN Bharat<br>Lakshyas | Action |
| 1      | 1212020002     | 12120206101 | GOVT. UPPER<br>PRIMARY<br>SCHOOL,<br>DEVPURI     | 2 v                                                                  | 329                               | 12                         | 25                                              | 36                                                                                  | 50                                                                                                    | 65                                                          | SUBMIT |
| 2      | 1212020002     | 12120211701 | GOVT.<br>PRIMARY<br>SCHOOL,<br>DHARAMPUR-<br>III | 2 v                                                                  | 126                               | 126                        | 120                                             | 85                                                                                  | 9                                                                                                    | 6                                                           | SUBMIT |
| 3      | 1212020002     | 12120211702 | GOVT.<br>PRIMARY<br>SCHOOL,<br>DHARAMPUR-I       | Please Se 🗸                                                          | 110                               |                            |                                                 |                                                                                     |                                                                                                    |                                                             | SUBMIT |
| 4      | 1212020002     | 12120202501 | GOVT.<br>PRIMARY<br>SCHOOL, NEW                  | Please Se v                                                          | 14                                |                            |                                                 |                                                                                     |                                                                                                    |                                                             | SUBMIT |

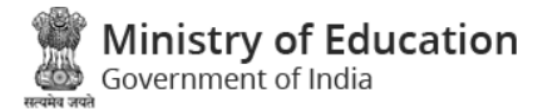

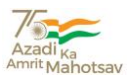

#### **Month-wise Report of CRC Details**

✓ CRC can view the reports of schools with month-wise option given in the page. Select the month and it will show the details of that month. There is a facility to export the data into excel format.

| Government      | of Educatic<br>of India | n                                    |                            |                           | 👫 Home 🛛 🗐 Ha                                      | indbook 🚦 CRC                                                                          | Dashboard 🕒 🕒                                                                       | Logout Azadi <sub>Ka</sub>                                  |
|-----------------|-------------------------|--------------------------------------|----------------------------|---------------------------|----------------------------------------------------|----------------------------------------------------------------------------------------|-------------------------------------------------------------------------------------|-------------------------------------------------------------|
|                 |                         |                                      | User Nam                   | ie - Sandeep              | Chauhan                                            |                                                                                        |                                                                                     |                                                             |
|                 |                         |                                      |                            |                           |                                                    |                                                                                        |                                                                                     |                                                             |
| Sack            |                         | (                                    | CRC REPORTING              | FORM DETAIL               | S MONTHLY WI                                       | <u>se</u>                                                                              |                                                                                     |                                                             |
|                 |                         |                                      |                            |                           |                                                    |                                                                                        |                                                                                     | EXPORT TO EXCEL                                             |
|                 |                         |                                      |                            |                           |                                                    |                                                                                        |                                                                                     |                                                             |
| APRIL           |                         |                                      |                            |                           |                                                    |                                                                                        |                                                                                     | V                                                           |
|                 |                         |                                      |                            |                           |                                                    |                                                                                        | NO. OF TEACHER                                                                      |                                                             |
| TOTAL VISIT     | VISIT DATE              | TOTAL<br>Enrolment<br>(Class I to V) | NO. OF STUDENTS<br>PRESENT | NO. OF STUDENTS<br>Absent | ND. OF TEACHERS<br>Using<br>Innovative<br>Pedagogy | NO. OF TEACHERS<br>TEACHING<br>CLASSES 1-5 WHO<br>HAVE ACCESS TO<br>THESE<br>RESOURCES | MANUALS,<br>RESOURCE<br>MATERIALS FOR<br>TEACHERS ON FLN<br>PROVIDED TO<br>TEACHERS | NO. OF PARENTS<br>Made Aware of<br>Nipun Bharat<br>Lakshyas |
| School Name : ( | GOVT. PRIMARY SCHO      | OOL, DHARAMPUR-III                   |                            |                           |                                                    |                                                                                        |                                                                                     |                                                             |
| 1               | 11-04-2022              | 126                                  | 120                        | 6                         | 20                                                 | 56                                                                                     | 8                                                                                   | 9                                                           |
| 2               | 12-04-2022              | 126                                  | 126                        | 0                         | 120                                                | 85                                                                                     | 9                                                                                   | 6                                                           |
| School Name : ( | BOVT. UPPER PRIMAR      | RY SCHOOL, DEVPURI                   |                            |                           |                                                    |                                                                                        |                                                                                     |                                                             |
| 4               | 12-04-2022              | 329                                  | 10                         | 319                       | 20                                                 | 30                                                                                     | 40                                                                                  | 50                                                          |
| I               | 12 04 2022              |                                      |                            |                           |                                                    |                                                                                        |                                                                                     |                                                             |

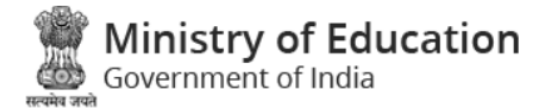

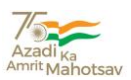

#### SCERT LOGIN

✓ SCERT user can login by their User id and Password allotted to them.

| Ministry of Education<br>Government of India | 😤 Home 📕 Handbook             | 🖺 Report 🛛 🗎 KPI Report + | Login + Azadi K<br>Amrit Ma | Ka<br>ahotsav |
|----------------------------------------------|-------------------------------|---------------------------|-----------------------------|---------------|
|                                              | SC<br>User Id *<br>Password * | 2302<br>Refresh           |                             |               |

✓ SCERT user can view month-wise details and they can able to update the data by using the Edit button.

| e e e e e e e e e e e e e e e e e e e | Government of India |        |                                  |                                                          |                                                           |                                                      |                                                   | 🛢 Handbook 🚦 SCERT                                                                                                    | Dashboard 🕞 Logout                                                                                                    | Azadi <sub>Ka</sub> | av  |
|---------------------------------------|---------------------|--------|----------------------------------|----------------------------------------------------------|-----------------------------------------------------------|------------------------------------------------------|---------------------------------------------------|----------------------------------------------------------------------------------------------------|----------------------------------------------------------------------------------------------------|---------------------|-----|
| Dis                                   | trict N             | Name - | ALIRAJPUR                        |                                                          |                                                           |                                                      |                                                   |                                                                                                    |                                                                                                    | Hello - A           | ABC |
|                                       |                     |        |                                  |                                                          |                                                           | SCE                                                  | RT FORM                                           |                                                                                                    |                                                                                                    |                     |     |
|                                       | <b>ID</b>           | MONTH  | NAME OF<br>CONCERNED<br>OFFICIAL | NUMBER OF<br>CORE TLM<br>DEVELOP<br>FOR<br>LITERACY<br>6 | NUMBER OF<br>CORE TLM<br>DEVELOP<br>FOR<br>NUMERACY<br>10 | NUMBER OF<br>CCT TEST<br>DEVELOP IN<br>LITERACY<br>4 | NUMBER OF CCT<br>TEST DEVELOP IN<br>NUMERACY<br>5 | NUMBER OF<br>TEACHER MANUALS,<br>RESOURCE<br>MATERIALS FOR<br>TEACHERS ON FLN<br>THAT ARE OR CODED<br>OR ENERGIZED WITH<br>E-CONTENT<br>TAGGING THROUGH<br>DIKSHA | NUMBER OF LEARNING<br>OUTCOMES AND THEIR<br>EXPLANATION VIDEOS<br>ARE AVAILABLE FOR<br>CLASSES 1-3 IN LOCAL<br>LANGUAGE ON DIKSHA<br>7 | ACTION              |     |

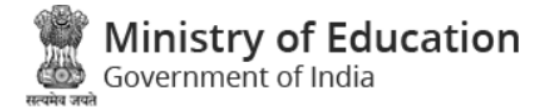

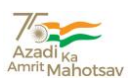

#### DIET LOGIN

✓ DIET user can login by their User id and Password allotted to them.

| Ministry of Education | 👫 Home 🧧 Handbook 🜓 Report 🌓 KPI Report + Login + Azadi <sub>Ka</sub>                   |
|-----------------------|-----------------------------------------------------------------------------------------|
| Government of India   | Azadi <sub>Ka</sub>                                                                     |
| <image/>              | DIETS LOGIN<br>User Id *<br>Password *<br>4571<br>Refresh<br>Kindly Enter Above Captcha |

- ✓ DIET user can view month-wise details and they can able to update the data by using the Edit button.
- ✓ DIET user can update the mobile no. of BRC-MIS user and can also check the status of submission of school report.

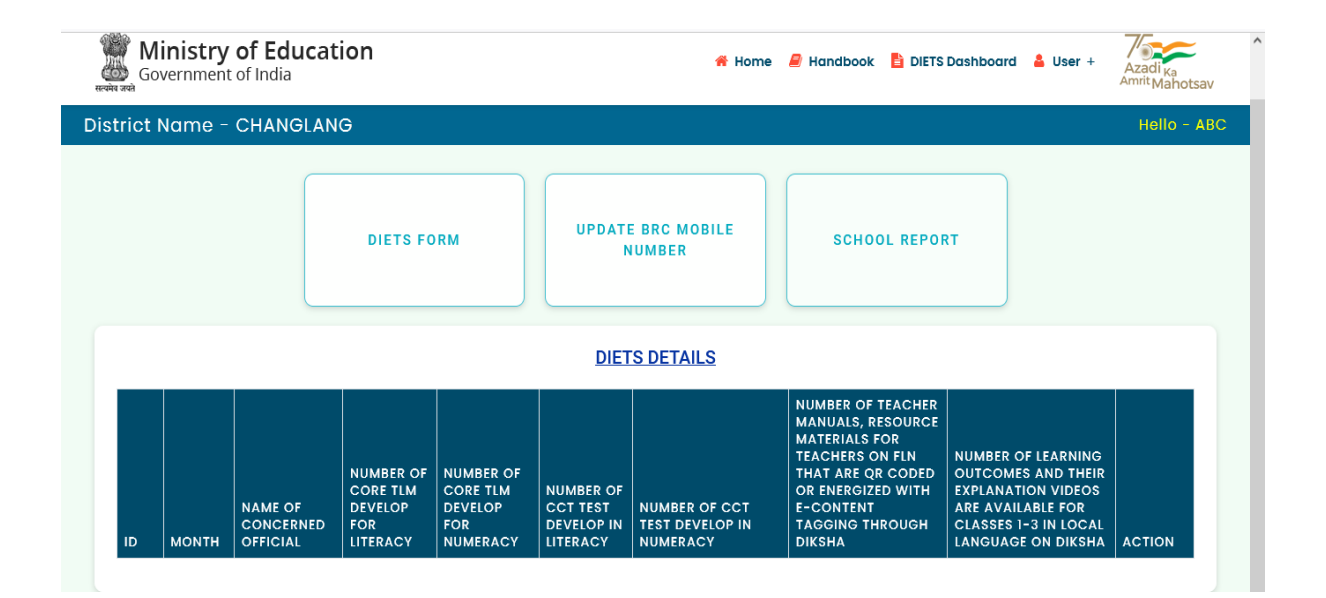

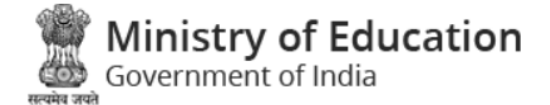

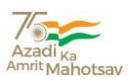

### NCERT LOGIN

✓ NCERT user can login by their User id and Password allotted to them.

| Government of India | 👫 Home 🧧 Handbook 붵 Report 붵 KPI Report + Login + 🚑<br>Arr                   | zadi <sub>Ka</sub><br><sup>1rit</sup> Mahotsav |
|---------------------|------------------------------------------------------------------------------|------------------------------------------------|
|                     | User Name *<br>Password *<br>3449<br>Refresh<br>Kindly Enter Above Captcha * | Mahotsav                                       |
|                     | SIGN IN                                                                      |                                                |

 ✓ They have the facility to update the records of "ORF Study 2022", "ORF Study2023", "NAS 2021", "Mid Term Review 2022" and "Final Assessment2023" district-wise.

| Ministry of Edu  | ication <sub># Home</sub> 🧧 Handbook | NCERT Dashboard   | 皆 ORF Study Report   | 🖹 Report | 🗭 Logout          | Azadi <sub>Ka</sub><br>Am <sup>rit</sup> Mahotsav |
|------------------|--------------------------------------|-------------------|----------------------|----------|-------------------|---------------------------------------------------|
|                  | NCE                                  | RT - National Lev | /el                  |          |                   |                                                   |
|                  |                                      |                   |                      |          |                   |                                                   |
| ORF STUDY - 2022 | ORF STUDY - 2023                     | NAS 2021          | MID TERM REV<br>2022 | EW       | FINA<br>Assessmei | L<br>NT 2023                                      |

Ministry of Education Government of India

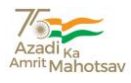

|                                              |                           |                                                  | NCERT - Nationa                                                                            | l Level                                                                                                    |              |               |                                  |
|----------------------------------------------|---------------------------|--------------------------------------------------|--------------------------------------------------------------------------------------------|----------------------------------------------------------------------------------------------------|--------------|---------------|----------------------------------|
|                                              |                           |                                                  |                                                                                            |                                                                                                    |              |               |                                  |
| ÷                                            | Back ORF STUDY - 2022     |                                                  |                                                                                            |                                                                                                    |              |               |                                  |
| I                                            | D District                | Number of school selected for FLS                | Number of student appeared for FLS                                                         | Percentage of children who have acquired grade level Oral Reading Fluency.                                    | Action       |               |                                  |
| 1                                            | ALIRAJPUR                 | 45                                               | 54                                                                                         | 8                                                                                                    | SUBMIT       |               |                                  |
| 2                                            | CHANGLANG                 | 2                                                | 9                                                                                          | 3                                                                                                    | SUBMIT       |               |                                  |
| 3                                            | SHAMLI (PRABUDH<br>NAGAR) | 6                                                | 3                                                                                          | 7                                                                                                    | SUBMIT       |               |                                  |
| 4                                            | TIRUCHIRAPPALLI           | 456                                              | 12                                                                                         | 778                                                                                                    | SUBMIT       |               |                                  |
| 5                                            | DHAMTARI                  | 56                                               | 85                                                                                         | 20                                                                                                    | SUBMIT       |               |                                  |
| 6                                            | MUKTSAR                   | 50                                               | 50                                                                                         | 50                                                                                                    | SUBMIT       |               |                                  |
| 7                                            | SAMBALPUR                 | 25                                               | 25                                                                                         | 25                                                                                                    | SUBMIT       |               |                                  |
| 8                                            | ADILABAD                  | 5                                                | 10                                                                                         | 5                                                                                                    | SUBMIT       |               |                                  |
| g                                            | DIU (DIST)                | 50                                               | 52                                                                                         | 52                                                                                                    | SUBMIT       |               |                                  |
| 10                                           | ) YAVATMAL                | 85                                               | 90                                                                                         | 85                                                                                                    | SUBMIT       |               |                                  |
|                                              |                           |                                                  |                                                                                            |                                                                                                    |              |               |                                  |
| Ministry of Education<br>Government of India | vv                        | ,<br>#1                                          | Home 📕 Handbook                                                                            | 🔒 NCERT Dashboard 🛛 🖹 ORF Study                                                                               | Report 🚦 Rej | port 🕒 Logout | Azadi <sub>Ka</sub>              |
| Ministry of Education<br>Government of India | v v -                     | # I                                              | Home 🚪 Handbook<br>CERT - National                                                         | NCERT Dashboard ORF Study Level                                                                               | Report 🔋 Rej | oort 🕒 Logout | Azadi <sub>Ka</sub><br>Amrit Mah |
| Ministry of Education<br>Government of India |                           | <b>∦</b> I<br>N                                  | Home 🗧 Handbook<br>CERT - National                                                         | E NCERT Dashboard ORF Study                                                                                   | Report 🚦 Rej | port 🕒 Logout | Azadi <sub>Ka</sub><br>Amrit Mah |
| Ministry of Education<br>Government of India | v v<br>(                  | ₩ I                                              | Home Andbook                                                                               | Evel                                                                                                    | Report 🚹 Rej | oort 🕑 Logout | Azadi <sub>Ka</sub><br>Amrit Mah |
| Ainistry of Education                        | k<br>strict               | * I<br>N<br>Number of school<br>selected for FLS | Home Andbook<br>CERT - National<br>ORF STUDY - 20<br>Number of student<br>appeared for FLS | NCERT Dashboard ORF Study Level 23 Percentage of children who have acquired grade level Oral Reading Fluency. | Report 🚹 Rep | oort 🕑 Logout | Azadi <sub>Ka</sub><br>Amrit Mah |

SUBMIT

SUBMIT

SUBMIT

SUBMIT

SUBMIT

SUBMIT

SUBMIT

SUBMIT

SUBMIT

**CENTRAL BOARD OF SECONDARY EDUCATION** Committed to Equity and Excellence in Education

2 CHANGLANG

AGAR)

5 DHAMTARI

6 MUKTSAR

7 SAMBALPUR

8 ADILABAD

9 DIU (DIST)

10 YAVATMAL

3 SHAMLI (PRABUDH

2

8

10

10

55

12

50

15

10

1

9

12

10

55

144

50

15

10

1

2

10

10

55

47

50

15

10

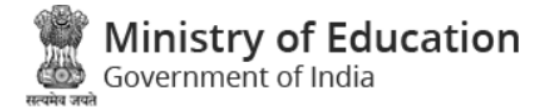

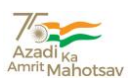

#### ADMIN LOGIN

✓ Admin can login by their User id and Password allotted to them.

| Ministry of Education<br>Government of India | 希 Home 🧧 Handbook   Report  KPI Report + Login + 📈 Azadi <sub>Ka</sub> Aranit Mahotsav      |
|----------------------------------------------|---------------------------------------------------------------------------------------------|
|                                              | ADMIN LOGIN<br>User Name *<br>Password *<br>1195<br>Refresh<br>Kindly Enter Above Captoba * |

✓ Admin will be able to monitor the data of Schools, CRC, BRP, SCERT, DIET and NCERT. They have the facility to view all the reports like "KPI REPORTING FORM MONTHLY WISE", "BRP REPORTING FORM MONTHLY WISE" and "CRC REPORTING FORM MONTHLY WISE".

| Government of Inc                            | dia                                             | *                                | Home 릗 Handboo                 | k 📋 Admin Dash          | board 🕞 Logo             | out Azadi <sub>Ka</sub><br>Amrit Mahotsa |
|----------------------------------------------|-------------------------------------------------|----------------------------------|--------------------------------|-------------------------|--------------------------|------------------------------------------|
|                                              |                                                 | User Name - S                    | Shri JP Pandey                 |                         |                          |                                          |
| SCHOOL REPORT<br>FORM DETAILS<br>MONTHLY WIS | ING<br>S<br>E                                   | DRTING FORM<br>S MONTHLY<br>WISE | CRC REPORT<br>DETAILS M<br>WIS | ING FORM<br>ONTHLY<br>E | SCERT R<br>FORM<br>MONTH | EPORTING<br>DETAILS<br>ILY WISE          |
|                                              | DIETS REPORTING<br>FORM DETAILS<br>MONTHLY WISE | NCERT RE<br>FORM D               | EPORTING<br>DETAILS            | ORF STUDY<br>DETAI      | 'FORM<br>LS              |                                          |
|                                              |                                                 |                                  |                                |                         |                          |                                          |

\*\*\*\*\*